## How to view school menus

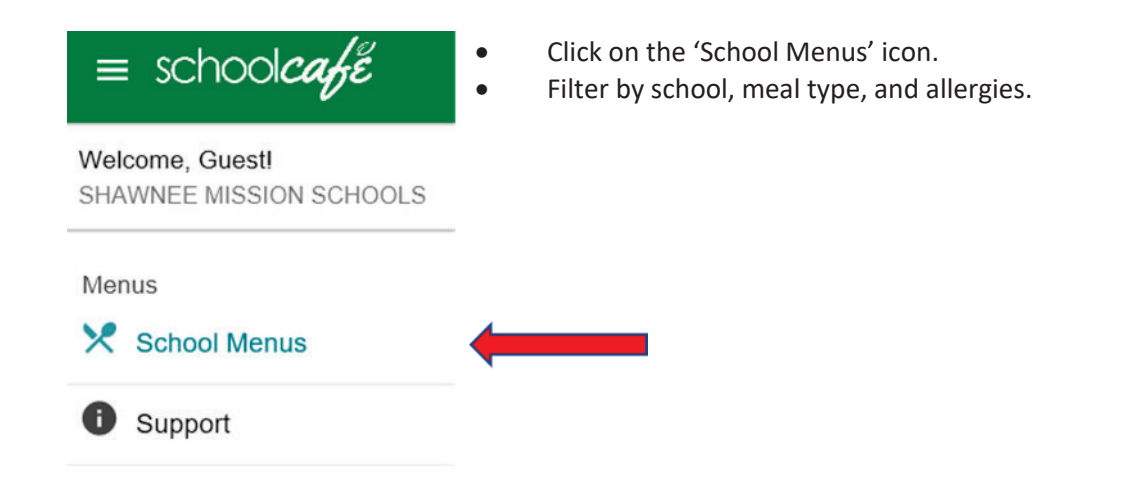

On the school menus page, you can check out upcoming menus from a *daily, weekly or monthly* view. Select the date for the menu to view.

| Daily | Weekly | Monthly |                          |
|-------|--------|---------|--------------------------|
| <     |        |         | JAN 6 2020 - JAN 10 2020 |

Menus may be filtered by school, meal type, and allergies.

Click on a school from the dropdown list and select a meal type (breakfast or lunch).

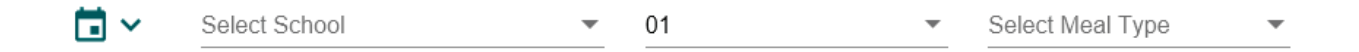

Menu items are listed alphabetically by type of item. To see additional nutritional information about specific menu items, you can click on an item's name to bring up a variety of information such as ingredient or calorie content.

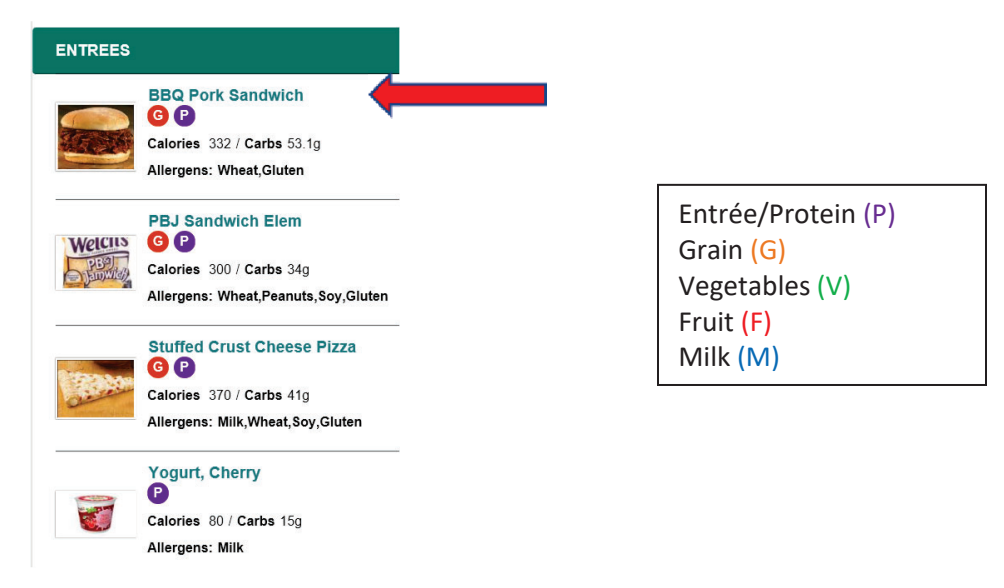

When viewing menus by weekly or monthly view, the default shows only entrée. Click the categories to see all menu items.

| Please select the categories you would like to view (and/or print) below:     |
|-------------------------------------------------------------------------------|
| ▼ ENTREES □ ENTREE OPTIONS □ VEGETABLES □ FRUITS □ MILK □ CONDIMENTS □ GRAINS |

Toggle the 'show nutrients' button to see nutrients for each item.

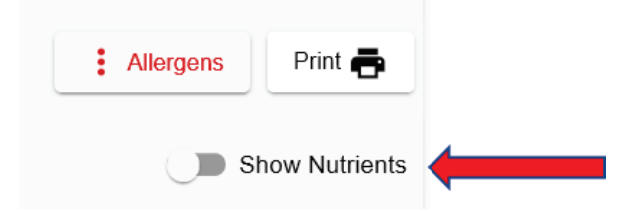

To filter by allergens, click the 'Allergens' button.

Click the allergens you want to **omit** from the menu, then click the 'filter' button. *The menu is displayed without the specified allergens.* (Milk is all dairy/milk.)

| U Wheat   |              |
|-----------|--------------|
| 🗌 Milk    | Milk = Dairy |
| 🗌 Egg     | ,            |
| 🗌 Soy     |              |
| Tree Nuts |              |
| Gluten    |              |
| Crustacea | an Shellfish |
| E Fish    |              |
| Peanuts   |              |

Nutritional Data Disclaimer - click to view at top of School Menus page

Attention Parents/Students,

The nutritional data contained on this page is based on labels and formulation statements provided by the manufacturers. Manufacturers may, and do, change their products and/or products formulation ingredients without our knowledge prior to delivery. Therefore, ingredients and menu items are subject to change or substitution without notice. For assistance, please call the food service office at 913-993-9710.